## Уважаемый участник Олимпиады!

Задания заключительного этапа выполняются в системе talant.spbu.ru. Для входа необходимо ввести данные учётной записи: логин в формате **ol22**\*\*\*\*\* и пароль. В открывшемся кабинете в разделе «Мои курсы» Вы выбираете предмет «Химия», далее в меню – раздел «Заключительный этап» и, следуя инструкции, проходите систему прокторинга, после чего начинаете выполнение теста. Рекомендуется приступить к предварительной подготовке за 5-7 минут до начала проведения Олимпиады.

ВНИМАНИЕ! Вход в систему прокторинга и доступ к заданиям будут открыты POBHO B 10:00 (Мск) 25.02.2022, на вход дается 15 минут. Участники, вошедшие в систему позже 10:15 (Мск) будут дисквалифицированы.

Решения загружаются ОДНИМ ФАЙЛОМ формата \*.pdf, \*.doc или \*.docx. Файл с решениями должны быть ПРИКРЕПЛЕН К ПЕРВОМУ ЗАДАНИЮ. Файл должен быть назван логином участника (ol22\*\*\*\*), файлы названые иным образом приниматься не будут. Файл должен содержать сканы или качественные фотографии листов А4 с решениями.

# НА КАЖДОМ ЛИСТЕ С РЕШЕНИЯМИ СВЕРХУ ДОЛЖЕН БЫТЬ НАПИСАН ЛОГИН (НЕ ФИО!!!) УЧАСТНИКА ВИДА 0122\*\*\*\*

## Олимпиада длится с 10:00 до 13:50 (Мск), затем дается 15 минут на загрузку заданий.

1. Обязательно использование браузера в режиме инкогнито.

2. <u>Запрещено</u> отключать веб-камеру, надевать наушники, отключать микрофон или снижать уровень его чувствительности.

3. <u>Запрещено</u> покидать зону видимости веб-камеры за исключением выхода в туалетную комнату (1 раз за время олимпиады, не более 5 минут).

4. <u>Запрещено</u> привлекать помощь третьих лиц, общаться с кем-либо кроме прокторов, проговаривать вопросы и задания вслух.

5. Участник обязан выполнять требования проктора.

6. <u>Запрещено</u> открывать сторонние приложения и программы, другие вкладки браузера, использовать справочные материалы кроме разрешенных, любые гаджеты (мобильные телефоны, пейджеры, планшеты, умные часы и т.д.), наушники, дополнительные мониторы и компьютерную технику.

7. Запрещено оставлять в файле с решениями указания на личность участника.

8. Участник <u>может после разрешения от проктора</u> досрочно завершить прохождение Олимпиады и приступить к загрузке заданий.

9. <u>Во время, предназначенное для загрузки заданий</u>, участник может использовать сканер или смартфон, программы для создания файла с решениями.

10. Участник <u>может воспользоваться чатом</u> с проктором. Проктор консультирует только по техническим вопросам, на вопросы по содержанию не отвечает.

# <u>ПРОСИМ ВНИМАТЕЛЬНО ПРОЧИТАТЬ изложенные ниже</u> <u>требования к рабочему месту и процедуре прохождения олимпиады.</u> <u>НЕСОБЛЮДЕНИЕ требований может привести к</u> <u>ДИСКВАЛИФИКАЦИИ!!!</u>

ПЕРЕД ВХОДОМ в систему проведения Олимпиады УБЕДИТЕСЬ, что на Вашем рабочем месте соблюдаются следующие ТРЕБОВАНИЯ:

1. Выполнение заданий олимпиады допустимо только на персональных компьютерах и ноутбуках с веб-камерой и микрофоном. В случае использования участником мобильных устройств (мобильных телефонов, смартфонов, планшетов) при выполнении заданий Олимпиады Организационный комитет не принимает письменное заявление о техническом сбое и не предоставляет права повторного прохождения испытаний олимпиады.

2. Вы используете только одно средство вывода изображения (монитор), одну клавиатуру, одну компьютерную мышь.

3. Наличие стабильного интернет-соединения является необходимым техническим условием для участия в заключительном этапе Олимпиады. Его обеспечение – ответственность участника.

4. Компьютер соответствует минимальным системным требованиям, прописанным в Инструкции прохождения Заключительного этапа ОШ СПбГУ, размещённой в соответствующем курсе на сервере talant.spbu.ru и на официальном сайте Олимпиады.

5. Смартфон участника будет использоваться как дополнительная веб-камера в системе прокторинга. Во избежание его внезапного отключения и выхода из системы в течение всего времени работы участника СМАРТФОН ДОЛЖЕН БЫТЬ ПОДКЛЮЧЕН К ЗАРЯДКЕ.

6. Использование наушников ЗАПРЕЩЕНО. Исключение: гарнитура, являющаяся единственным доступным микрофоном. В этом случае они должны <u>лежать на рабочем</u> <u>месте</u> в зоне видимости камер.

7. На компьютере установлен браузер Google Chrome или Mozilla Firefox, а также выполнены настройки по отключению расширений у браузеров, включена поддержка сторонних cookie и разрешены всплывающие окна (подробнее по настройке в инструкции, упомянутой в п.4)

#### ВНИМАНИЕ!

Яндекс-Браузер, Internet Explorer, Microsoft Edge и браузер Opera несовместимы с системой.

В случае их использования велика вероятность ошибки сохранения ответов. Заявление о техническом сбое принято НЕ будет.

8. **В комнате находитесь только вы.** Нахождение в комнате третьих лиц недопустимо в соответствии с Регламентом Заключительного этапа ОШ СПбГУ.

9. На фоне нет голосов или шума (идеально, если выполнение заданий заключительного этапа олимпиады будет проходить в тишине).

10. Соблюден официальный стиль одежды.

11. На руках нет смарт-браслетов, умных часов и других гаджетов.

12. Выбрано место для работы с хорошим освещением (лицо должно быть освещено равномерно, источник освещения не должен быть направлен в камеру или освещать только одну половину лица).

# 13. На рабочем столе НЕТ посторонних предметов. На столе могут находиться:

- **оригинал паспорта** (в случае, если участнику не исполнилось 14 лет – загранпаспорт или паспорт одного из родителей);

- чистые листы бумаги A4, калькулятор, таблица Менделеева, таблица растворимости и письменные принадлежности (ручка, карандаш, линейка);

- бутылка воды, шоколадка;

- при необходимости, лекарства.

Ни в коем случае на столе не должно быть справочных материалов или гаджетов.

14. Камера расположена так, что обеспечена видимость для проктора не только участника Олимпиады, но и рабочего места (как минимум участника должно быть видно по локти).

ЕСЛИ ВЫ НЕ ЗНАЕТЕ, КАК СФОРМИРОВАТЬ ФАЙЛ С РЕШЕНИЯМИ формата \*.doc, \*.docx или \*.pdf, воспользуйтесь следующим алгоритмом (работает для ОС Windows и редактора MS Word):

- 1) Сканируете/фотографируете листы с решениями
- 2) Создаете файл в Word
- 3) Копируете сканы/фотографии в созданный файл (одно изображение на страницу)

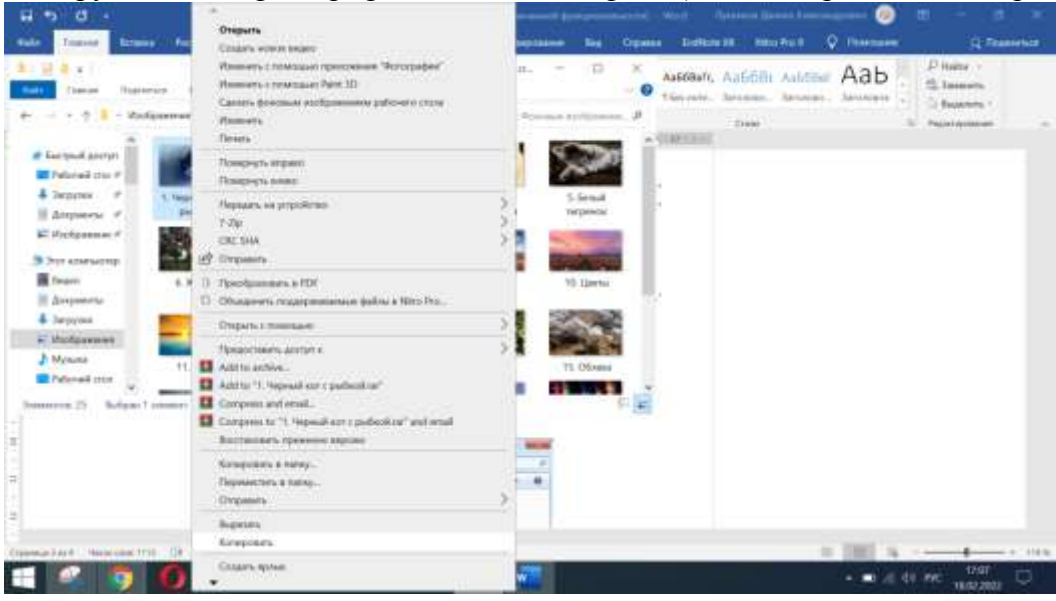

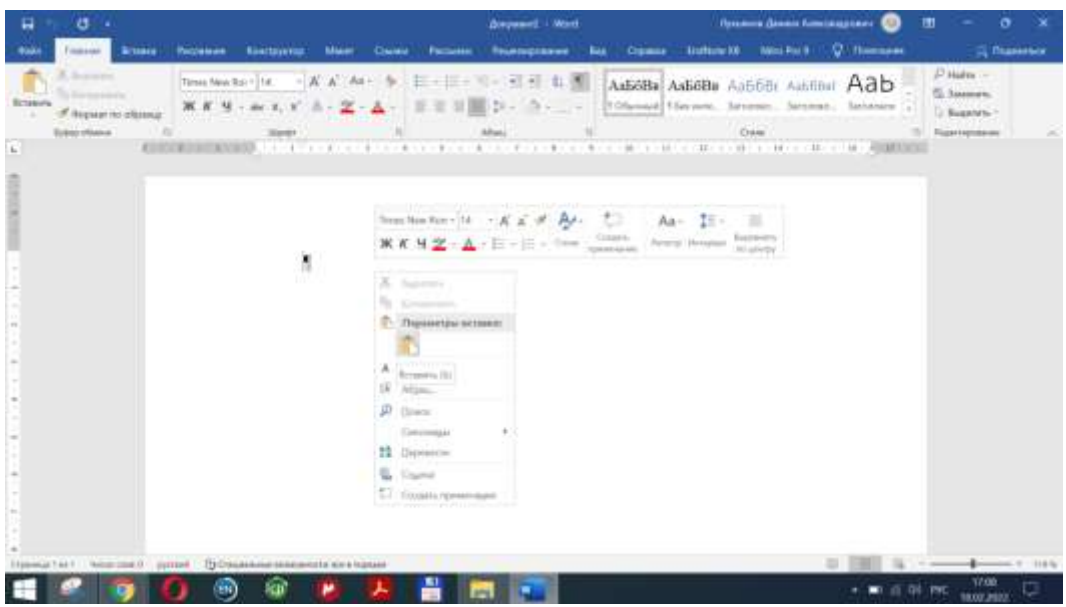

4) При необходимости поворачиваете их и подгоняете масштаб под размер страницы

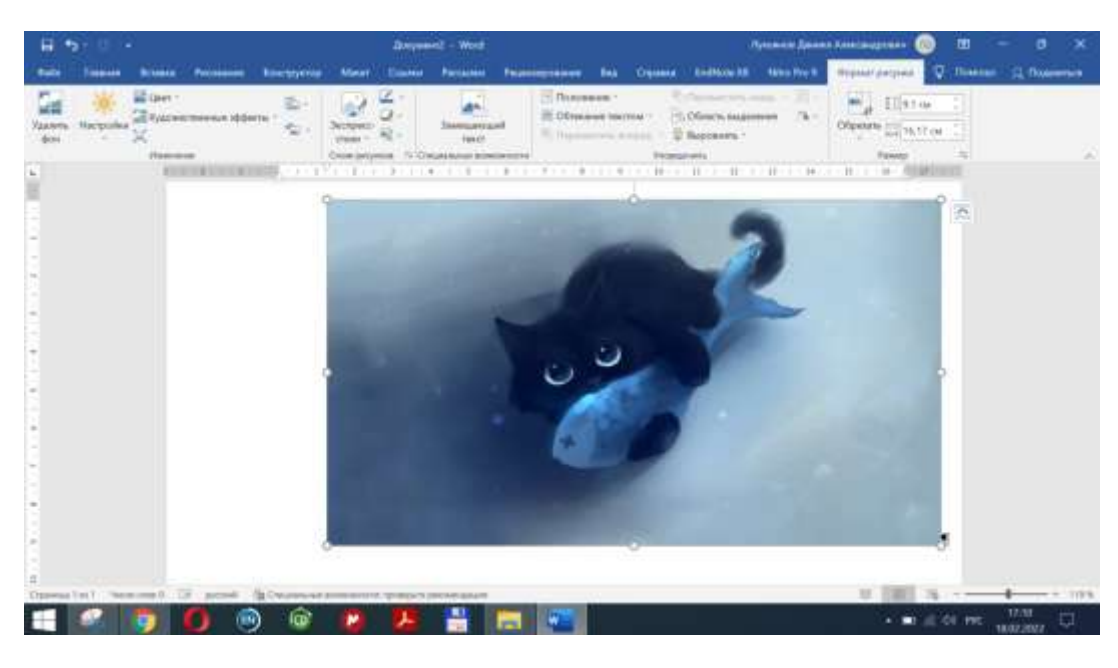

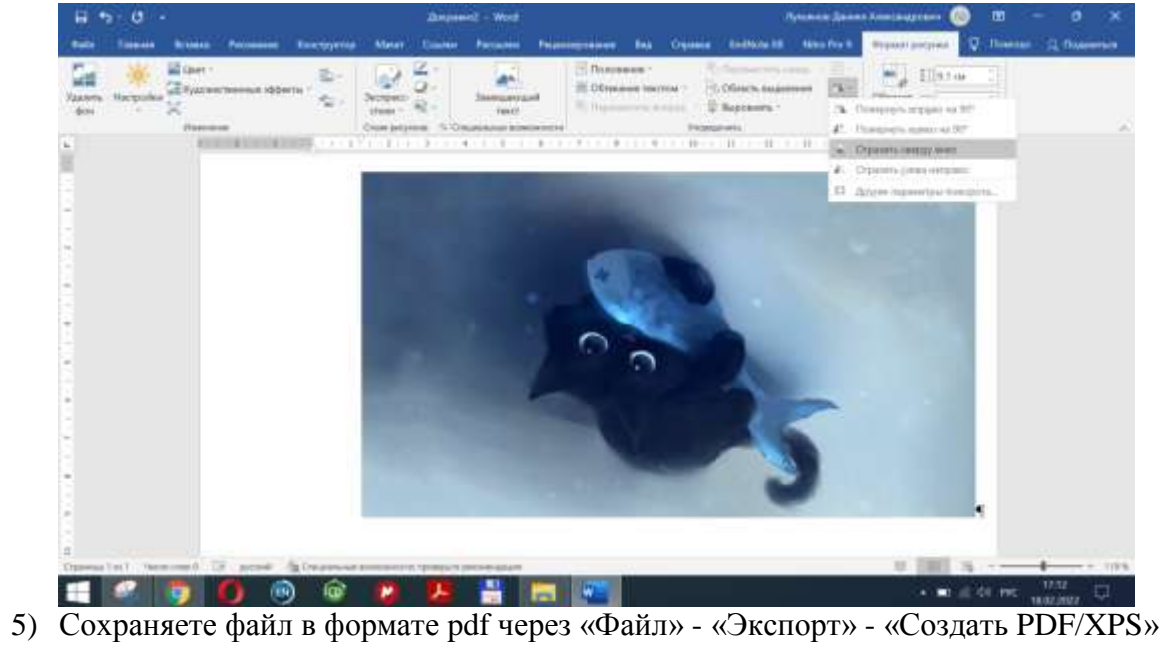

| e                             | Экспорт                  | dargement) - Wood                                                                                                    | Aprovens (James Associations) 🧐 🗐 🤃 † – O 🗙                                                                         |  |
|-------------------------------|--------------------------|----------------------------------------------------------------------------------------------------|----------------------------------------------------------------------------------------------------|--|
| D cours                       | Consume approver PGP/XPS | Создать документ PDF/XPS<br>• Сругова вороглуровние центи и пображени соренията<br>• Современие обласцивана ди разлидскани<br>• Беспатные средство просестра алгутике в Интерните |                                                                                                    |  |
| Courses<br>Courses<br>Courses |                          | Conaris<br>Processory<br>Processory<br>Processory                                                                                                    | an entigen plante tonen beperts PDF migen i stjennommer statsanstman<br>name statsprante<br>ann atoprant TDF galles |  |
| Churk Leven                   |                          |                                                                                                    |                                                                                                    |  |
| Anna Anna                     | 0                        |                                                                                                    | * #1 6 40 PPC 1718                                                                                                  |  |